#### 

# Step-by-step Installation guide Withings Connect Assistant App

Android (Google Play)

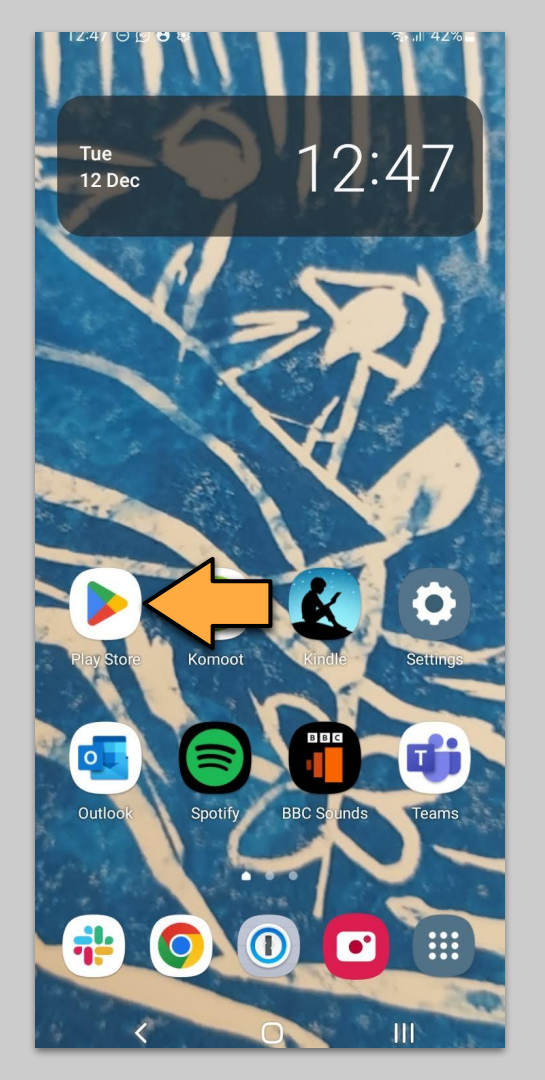

# Tap the **Play store** icon on your android phone or tablet

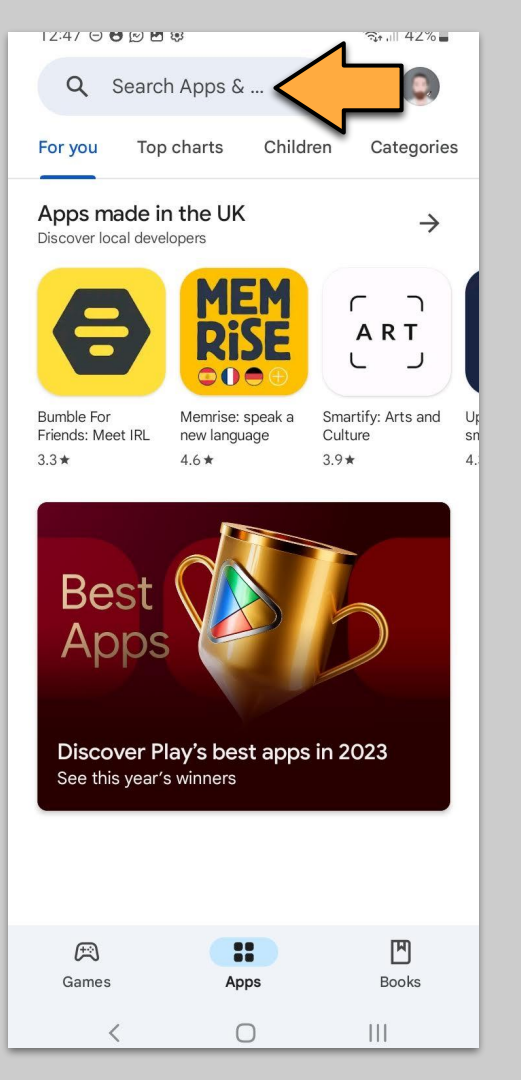

#### Tap the **search input box**

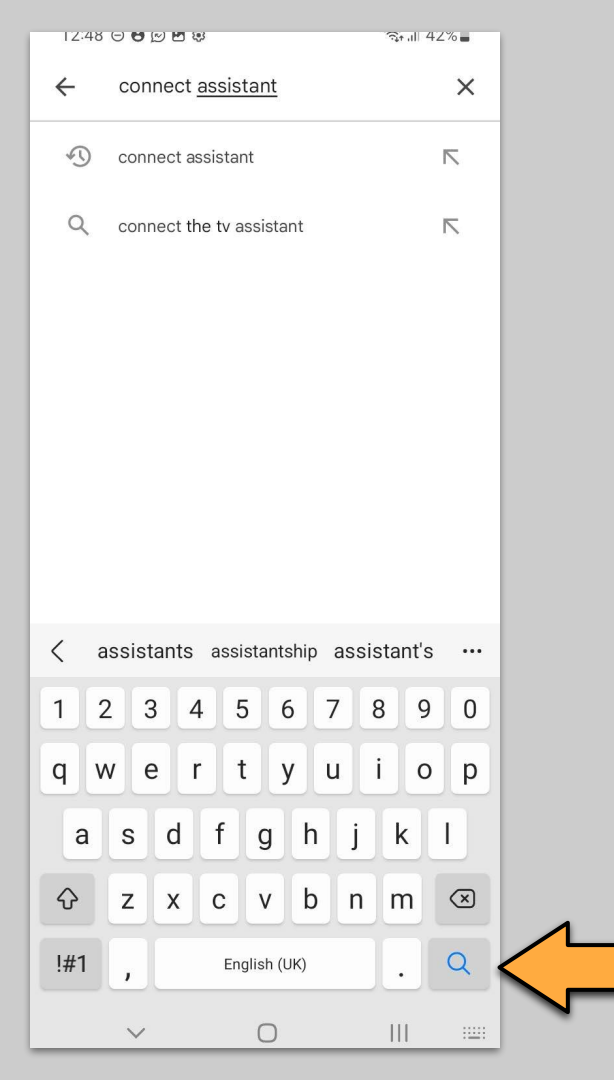

Type "**Connect Assistant**" and then tap the **search** button on the keyboard.

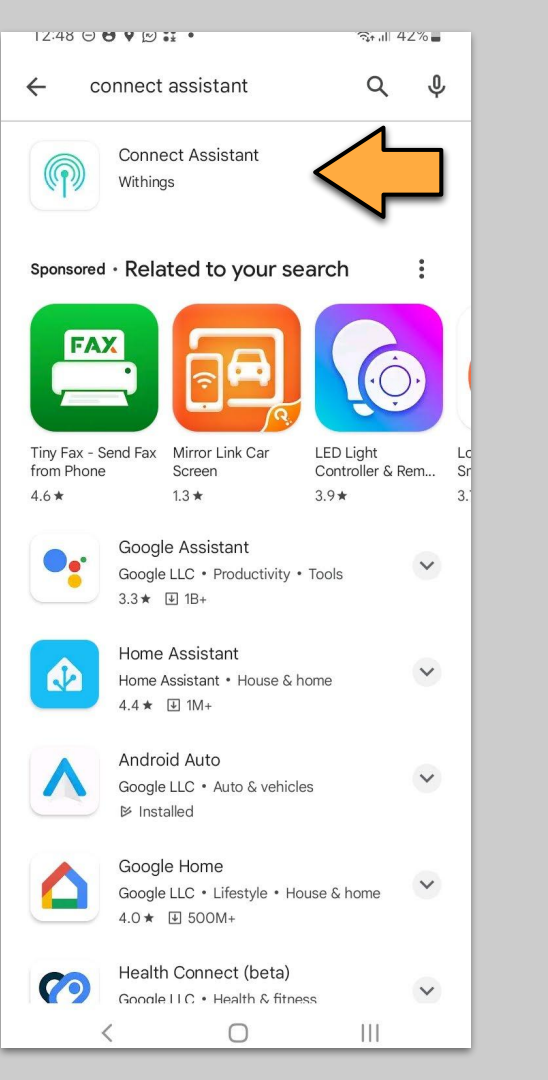

#### Tap on the "Connect Assistant" app with the green and white logo

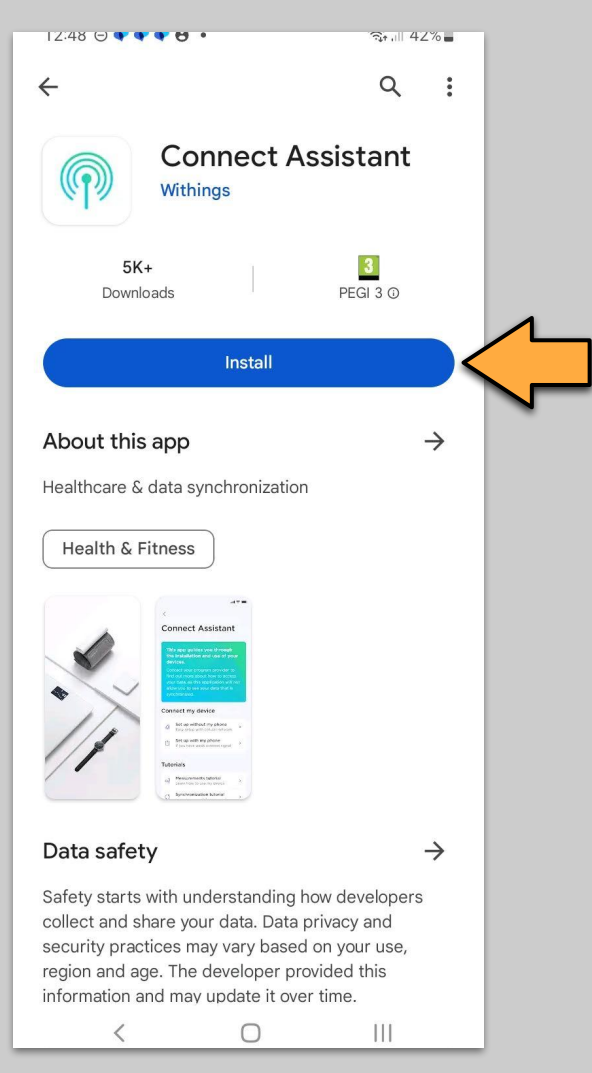

#### Tap on "Install"

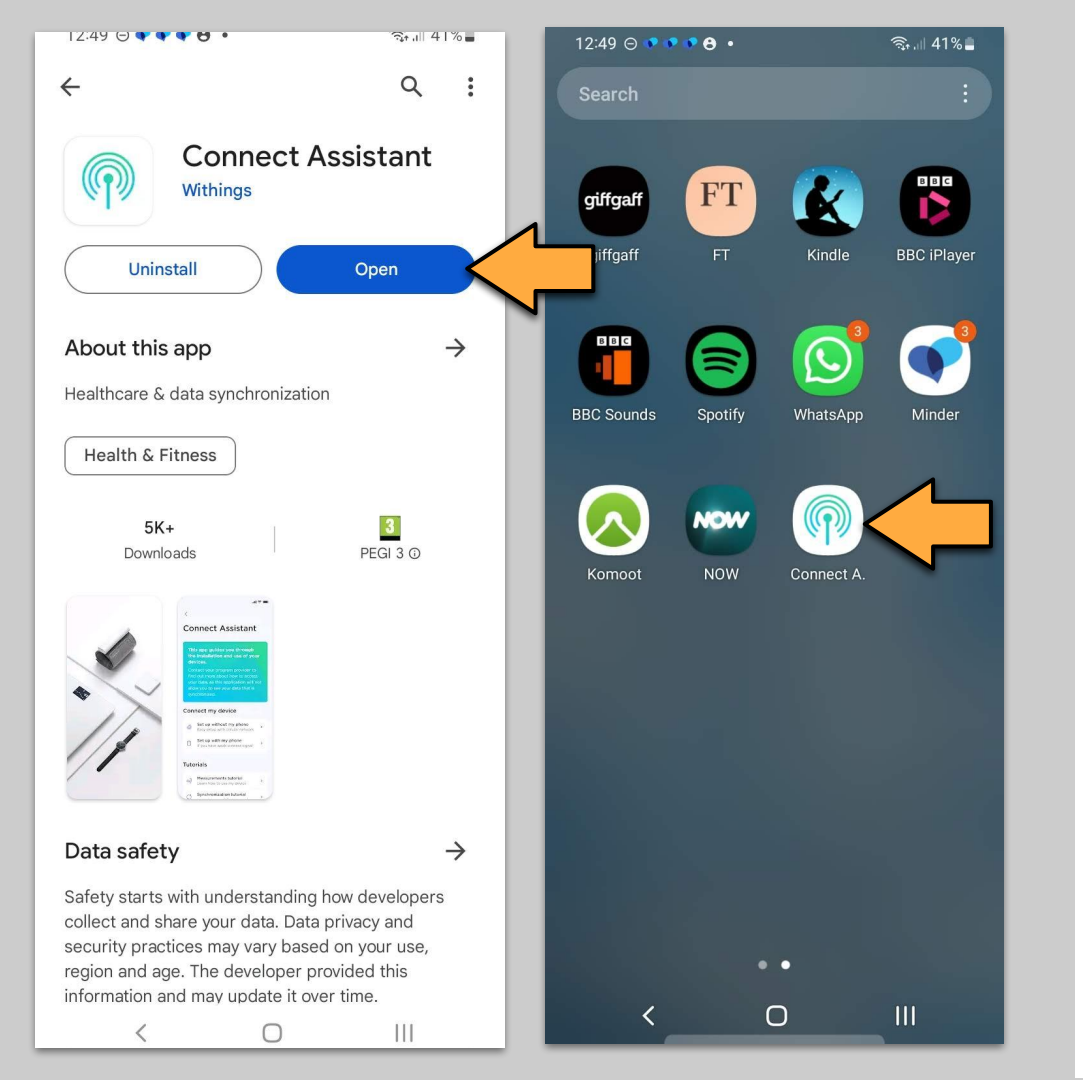

#### Tap on "Open"

Or locate and tap the new "Connect A" icon on the home screen.

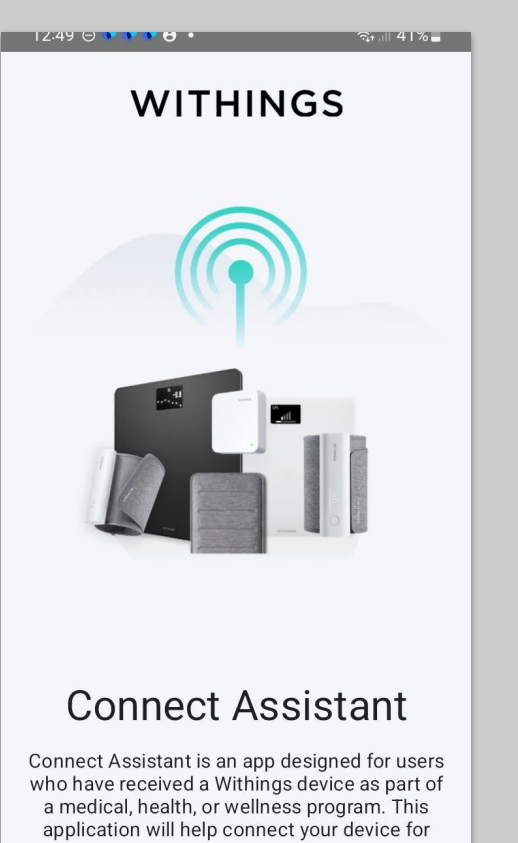

Continue

 $\bigcirc$ 

|||

#### Android - Step 7

#### Tap on "Continue"

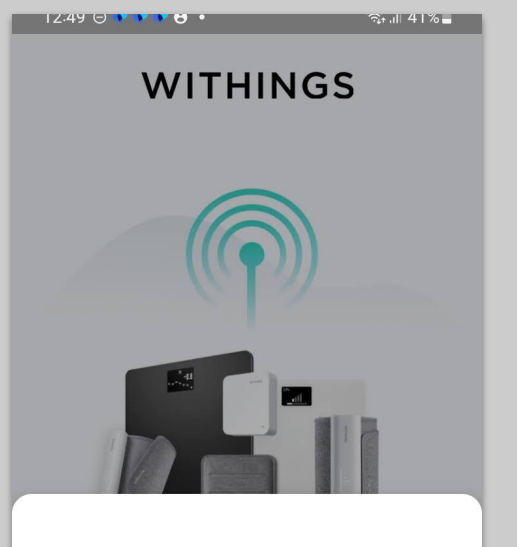

# Are you a part of a remote program?

This app is designed for users who have received a Withings device as part of a medical, health, or wellness program.

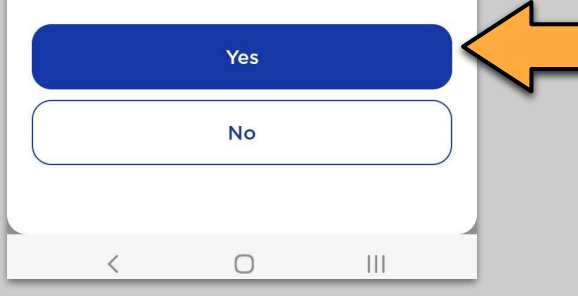

# Android - Step 8

Tap on "Yes"

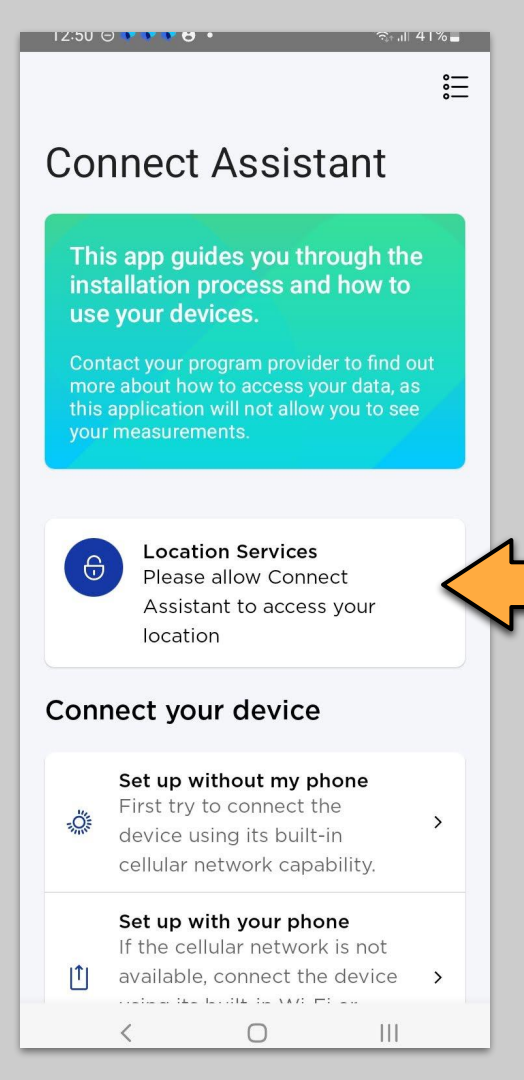

Tap on "Location Services"

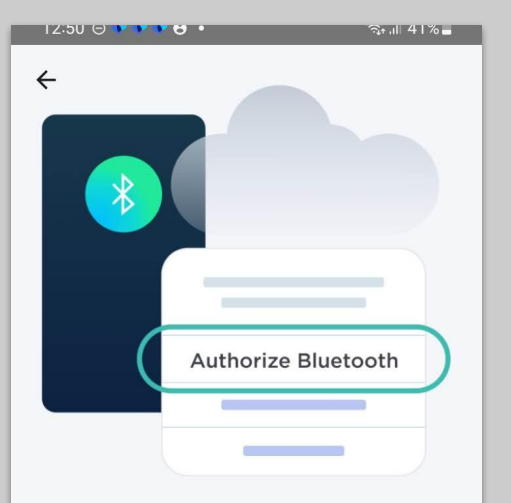

# Please authorize your Connect Assistant to use Bluetooth.

Enable Bluetooth so that your device can transmit and synchronize your measurements.

Authorize

0

|||

#### Android - Step 10

#### Tap on "Authorize"

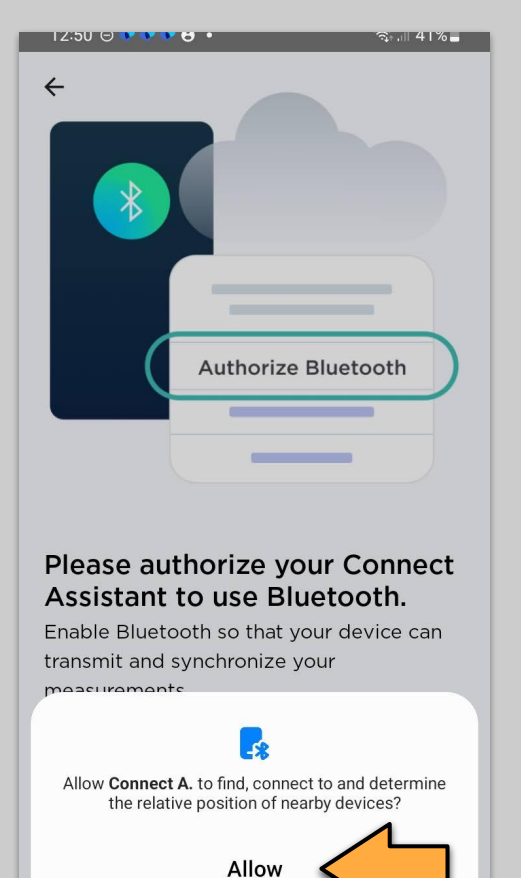

Don't allow

#### Android - Step 11

Tap on "Allow"

Next 🔿

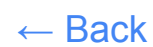

12:50 🗢 🕨 🕨 😁 • রিন 💷 41% 🗖 Connect Assistant This app guides you through the installation process and how to use your devices. more about how to access your data, as Connect your device Set up without my phone First try to connect the -0: > device using its built-in cellular network capability. Set up with your phone If the cellular network is not **|**↑| available, connect the device using its built-in Wi-Fi or Bluetooth capabilities. Tutorials Device usage tutorials 1 Loarn how to use your device

 $\cap$ 

111

#### Android - Step 12

Tap on "Set up with your phone"

Next ->

 $\leftarrow \text{Back}$ 

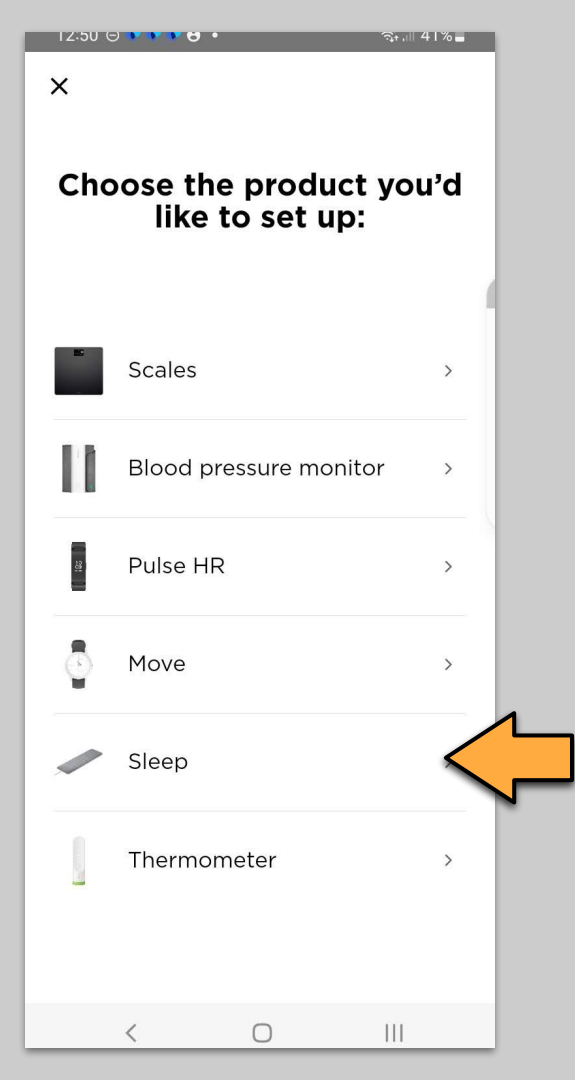

Tap on "**Sleep**" and then follow on screen instructions to complete set up.

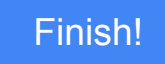

 $\leftarrow \text{Back}$